# WRFH Nexudus user guide

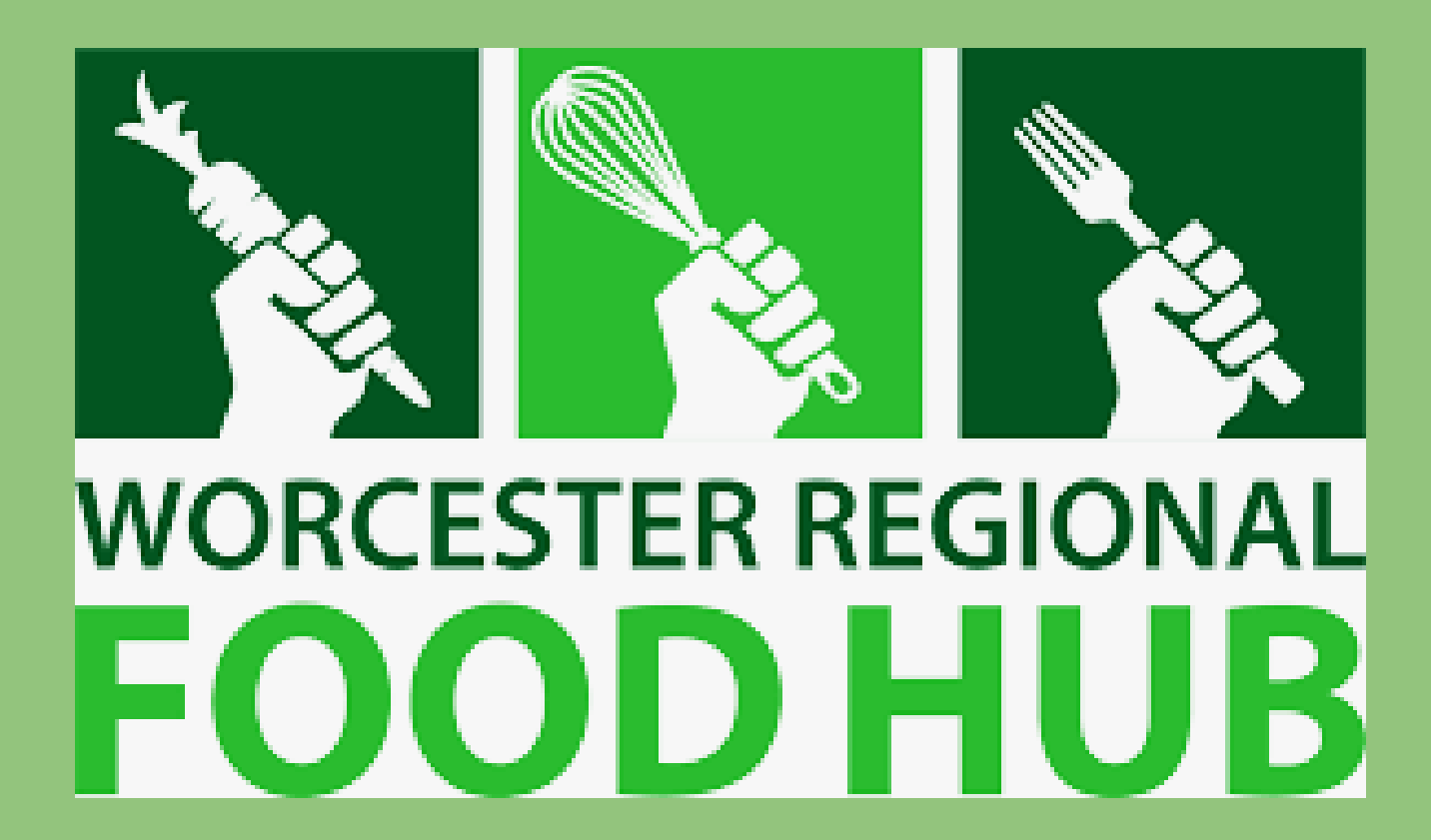

Created by : Worcester Polytechnic Institute IQP students Spencer Belleville Ralph Lambert Zhuolin Liu

# Table of Contents

| Ad | mi | ni | str | at | or |
|----|----|----|-----|----|----|
|    |    |    |     |    |    |

| Editing Discussion Board Groups                 |
|-------------------------------------------------|
| Deleting Discussion Board Groups                |
| Managing Conversation Messages                  |
| Adding Messages to Conversations                |
| <b>Deleting Messages from the Conversations</b> |
| Scheduling notifications:                       |

# **Kitchen Members User Guide**

| Adding Conversations to the Discussion Boards |
|-----------------------------------------------|
| Finding customer names and companies:         |
| Billing/ card Payment                         |

# Slack user guideline

| 3  |
|----|
| 3  |
| 4  |
| 4  |
| 4  |
| 5  |
| 5  |
| 7  |
|    |
| 7  |
| 8  |
| 10 |
| 10 |

### Administrator

Message Board (Nexudus, 2021)

#### Adding Discussion Board Groups

- 1. If the navigation menu isn't visible, click the menu icon in the top left corner of the page.
- 2. Click Community > Message Boards > Groups.
- 3. Click Add group.
- 4. Select a space admin from the Administrator drop-down list.
- 5. Name the group and add a short description.
- 6. Select the group's visibility from the Group Access drop-down list.

#### Visibility Options

Restricted - all customers can see the conversations but they cannot add messages.

Public - all customers can see the conversations and add messages.

Private - only members of the group can see the conversations and add messages.

- 7. Add the customers you want to include in the group from the Members drop-down list.
- 8. Click the Save button.

#### **Editing Discussion Board Groups**

- 1. If the navigation menu isn't visible, click the menu icon in the top left corner of the page.
- 2. Click Community > Message Boards > Groups.
- 3. Click on the group you want to edit.
- 4. Edit the group's details as needed.

5. Click the Save Changes button.

#### **Deleting Discussion Board Groups**

You cannot recover deleted records in Nexudus.

- 1. If the navigation menu isn't visible, click the menu icon in the top left corner of the page.
- 2. Click Community > Message Boards > Groups.
- 3. Click the three dots icon next to the group you want to delete.
- 4. Click Delete in the pop-up menu.
- 5. Click Yes to confirm your action.

#### **Managing Conversation Messages**

As an admin, you can add messages to conversations and delete any existing message in a conversation on the

Discussion Board page.

You can add messages to help customers or share important information. You also have the option to delete messages if

they go against your community guidelines.

Admins also need a customer account in order to add messages to discussion boards.

If your admin account isn't linked to a customer account yet, follow our tutorial Creating Customer Accounts for Admin

Users.

#### **Adding Messages to Conversations**

- 1. If the navigation menu isn't visible, click the menu icon in the top left corner of the page.
- 2. Click Community > Message Boards.Click on the relevant conversation.
- 3. Add your message in the empty text field.
- 4. Click Send.

#### **Deleting Messages from the Conversations**

You cannot recover deleted records in Nexudus.

- 1. If the navigation menu isn't visible, click the menu icon in the top left corner of the page.
- 2. Click Community > Message Boards.
- 3. Click on the relevant conversation.
- 4. Click Delete at the bottom of the message you want to delete.
- 5. Click Yes to confirm your action.

#### **Scheduling notifications :**

As an Admin, in order to change the notifications, you must follow the steps below.

1. Go to the settings tab> From the settings tab, scroll down to Booking/reservations settings.

| Ν | Worcester<br>Regional Food ©<br>Hub | Search. Press "/" and start typing                                     | Q |
|---|-------------------------------------|------------------------------------------------------------------------|---|
| + | 📲 Dashboard                         | Settings                                                               |   |
| Q | ¢ CRM                               | 🔅 General settings                                                     |   |
|   | 🛱 Community                         | General settings<br>Covid-19 status                                    |   |
|   | Operations                          | Billing and Boumonte                                                   |   |
|   | 🖩 Finance                           | Billing and rayments Billing and accounting                            |   |
|   | 🖨 Inventory                         | Payments                                                               |   |
|   | 🌣 Settings                          | Features                                                               |   |
|   | My Stuff                            | Website                                                                | 1 |
|   | i≡ Tasks                            | Website modules<br>Bookings/Reservations settings<br>Check-in settings |   |
|   | 🗩 Enquiries                         | <u>Validation Rules</u>                                                |   |
| • | 🗭 Help desk                         | Add-ons                                                                | ? |
| - | III Reports                         | 📌 Apps and integrations                                                | ٢ |

2. Once in booking/reservation tab > click notification

| N              | Worcester<br>Regional Food ©<br>Hub                      | <ul> <li>Bookings/Reservations settings</li> </ul>                                           |
|----------------|----------------------------------------------------------|----------------------------------------------------------------------------------------------|
| +              | Dashboard                                                | General   Notifications Charges and payments   Calendar options                              |
| ۹              | ₿ CRM                                                    | Allow new customers to register and book directly from the calendar. (0)                     |
|                | 🛱 Community                                              | YES                                                                                          |
|                | Operations                                               | Create an account and send the 'contact welcome email' to new customers regist               |
|                | 🖬 Finance                                                |                                                                                              |
|                | Inventory                                                | Register all <b>contacts</b> as visitors when they make bookings.                            |
|                | Settings                                                 | Require attendees to <b>check-in using NexBoard</b> and <b>cancel bookings</b> if they don't |
|                | My Stuff                                                 | ( NO)                                                                                        |
|                | :≣ Tasks                                                 | Accept bookings in the past.                                                                 |
|                | 오 Enquiries                                              | Bookings made by <b>members must be confirmed</b> first by an administrator.                 |
| •              | 🗭 Help desk                                              |                                                                                              |
| https://platfo | Reports<br>rm.nexudus.com/settings/bookings/notification | Save changes                                                                                 |

3. Click yes for <sending email confirmation>, Yes for <booking reminder>, set desired time frame for reminder to be sent.

| Worcester<br>Regional Food ©<br>Hub | Bookings/Reservations settings     General   Notifications   Charges and payments   Calendar options |  |  |  |  |
|-------------------------------------|----------------------------------------------------------------------------------------------------|--|--|--|--|
| Dashboard                           |                                                                                                    |  |  |  |  |
| ¢ CRM                               | Send an <b>email confirmation</b> for each booking.                                                  |  |  |  |  |
| 💾 Community                         |                                                                                                    |  |  |  |  |
| Operations                          | Send a <b>booking reminder</b> before the booking starts.                                            |  |  |  |  |
| 🖬 Finance                           | 720 minutes before the bookings starts.                                                              |  |  |  |  |
| inventory                           | Send a <b>booking confirmation</b> to every booking <b>guest/visitor</b> .                           |  |  |  |  |
| Settings                            | YES                                                                                                  |  |  |  |  |
| My Stuff                            | Include a <b>Internet Access Token</b> in booking confirmation and reminder emails. ()               |  |  |  |  |

# Kitchen Members User Guide

#### Adding Conversations to the Discussion Boards (Nexudus, 2021)

- 1. If the navigation menu isn't visible, click the menu icon in the top left corner of the page.
- 2. Click community> Message Board.
- 3. Click Add Conversation.
- 4. Add a subject for your conversation and select your location.
- 5. Add your message.
- 6. Select a group.
- 7. Add tags to make it easier for customers to find your conversation.

- 8. Set the Instant delivery toggle to YES if you want customers to receive the notification straight away.
- 9. Click the Save button.

## **Finding customer names and companies:**

In order to be know who is in the kitchen with their names, you must:

1. Click bookings > Calendar

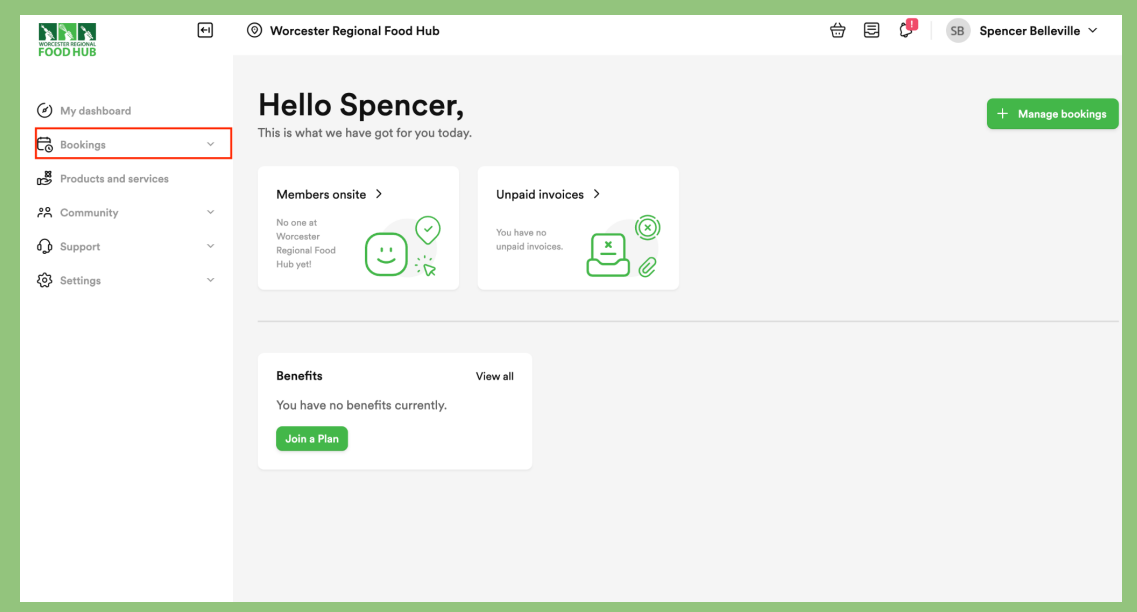

2. Top right of the page , there is a green button that says [ Calender view], click on it.

| WORKSTER RECOME                      | <del>(</del> •1 | Worces                          | ster Regional Food H                                                       | Hub      |                                 |          |           | E 🗘 SB                            | Spencer Belleville 🗸 |  |
|--------------------------------------|-----------------|---------------------------------|----------------------------------------------------------------------------|----------|---------------------------------|----------|-----------|-----------------------------------|----------------------|--|
|                                      |                 |                                 |                                                                            |          |                                 |          |           |                                   |                      |  |
| <ul> <li>My dashboard</li> </ul>     |                 | Available resources             |                                                                            |          |                                 |          |           | 🕃 Card view 🔚 Calendar view 🖉 Map |                      |  |
| E Bookings                           | ^               |                                 |                                                                            |          |                                 |          |           |                                   |                      |  |
| Available resources                  |                 | Resource:<br>Allows to          | Resource: All v Type: All Features: All All All All All All All All All Al |          |                                 |          |           |                                   |                      |  |
| Calendar<br>Map                      |                 | Month Week Day Dec 6 – 12, 2021 |                                                                            |          |                                 | Today    |           |                                   |                      |  |
| Products and services                |                 | All Foo                         | od Hub Kitchen                                                             |          |                                 |          |           |                                   |                      |  |
| 28 Community                         | ~               | 10 a.m.                         | Mon 12/6                                                                   | Tue 12/7 | Wed 12/8                        | Thu 12/9 | Fri 12/10 | Sat 12/11                         | Sun 12/12            |  |
| A Support                            | Ū               | 12411                           |                                                                            |          |                                 |          |           |                                   |                      |  |
| a support                            |                 | 1am                             |                                                                            |          |                                 |          |           |                                   |                      |  |
| <ul><li>     Settings     </li></ul> | Ý               | 2am                             |                                                                            |          |                                 |          |           |                                   |                      |  |
|                                      |                 | 7.0 m                           |                                                                            |          |                                 |          |           |                                   |                      |  |
|                                      |                 | Sam                             |                                                                            |          |                                 |          |           |                                   |                      |  |
|                                      |                 | 4am                             |                                                                            |          |                                 |          |           |                                   |                      |  |
|                                      |                 | 5am                             |                                                                            |          | 5:00 - 8:45<br>Food Hub Kitchen |          |           |                                   |                      |  |

- 3. Hover mouse over desired time and see the name of the customer that is using the kitchen at that specific time.
- 4. Once you find other customers' names, click community > members and type in their names at the top right corner of the page, you can find a search bar > type their names in you can find their company's name.

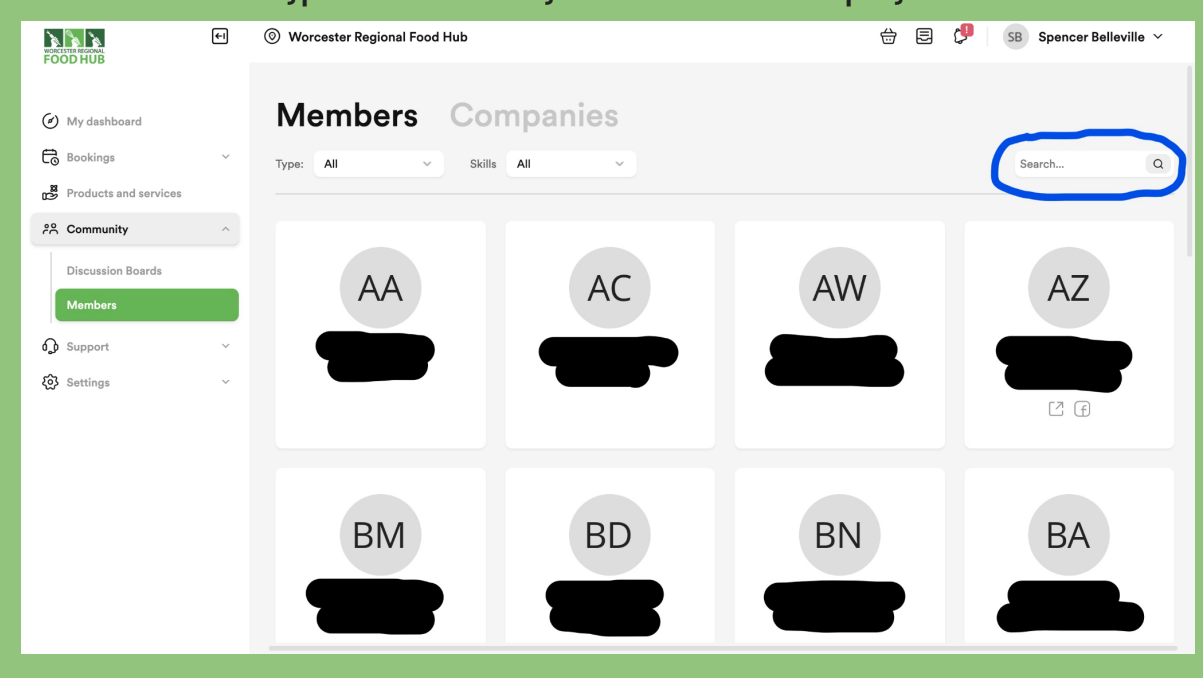

# **Billing/ card Payment**

In order to make a payment via credit/debit card, Go to the settings tab> click on "Billing", >Click on card payments. Enter card information and the payment will be sent after each invoice is received on the 1st of the month.

|                                                                                                    | €I | Worcester Regional Food Hub                                                                                                    |                                                                                                    | 🖶 🛃 🥬 SB Spencer Belleville 🗸                                                                                                    |
|----------------------------------------------------------------------------------------------------|----|----------------------------------------------------------------------------------------------------|----------------------------------------------------------------------------------------------------|----------------------------------------------------------------------------------------------------|
| Image: Weight of the second services         Image: Weight of the second services         Image: Weight of the second services         Image: Weight of the second services         Image: Weight of the second services         Image: Weight of the second services         Image: Weight of the second services         Image: Weight of the second services         Image: Weight of the second services         Image: Weight of the second second seco | ~  | Settings<br>My Account<br>Plans and benefits<br>Billing<br>Invoices and payments<br>My next invoice<br>Billing information<br>Card payments | Credit/Debit card payments First name Spencer Card Number Billing Address Not Available                                                                                                 | Last name<br>Belleville<br>CVV Expires                                                                                                    |
| My Account<br>Plans and benefits<br>Billing<br>Integrations<br>Notifications<br>Metrics                                                                                                    |    | Metrics<br>Integrations<br>Bookings<br>My deliveries<br>My files                                                                            | Not Available<br>City<br>Not Available<br>Zip / Postcode<br>Not Available<br>Heads up! By clicking "Update payment details", you<br>your bank account for any due invoices and, if nect | State Not Available Country United States Du authorize "Worcester Regional Food Hub" to automatically debit essary, credit your account to correct any erroneous debits. |

# Slack user guideline

**Slack guide for WRFH Commercial Kitchen Users**